# **COMPRAR** PORTAL COMPRAS PÚBLICAS DE LA REPÚBLICA ARGENTINA

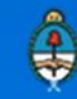

Ministerio de Modernización Presidencia de la Nación

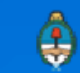

### Inscripción de Oferentes

Los Oferentes deben registrarse en el portal para poder habilitarse un usuario y contraseña que lo permita operar en el COMPR.AR Se recomienda ingresar a través del explorador Google Chrome.

Para ello, debe buscar y presionar en el ícono "Subasta Pública"

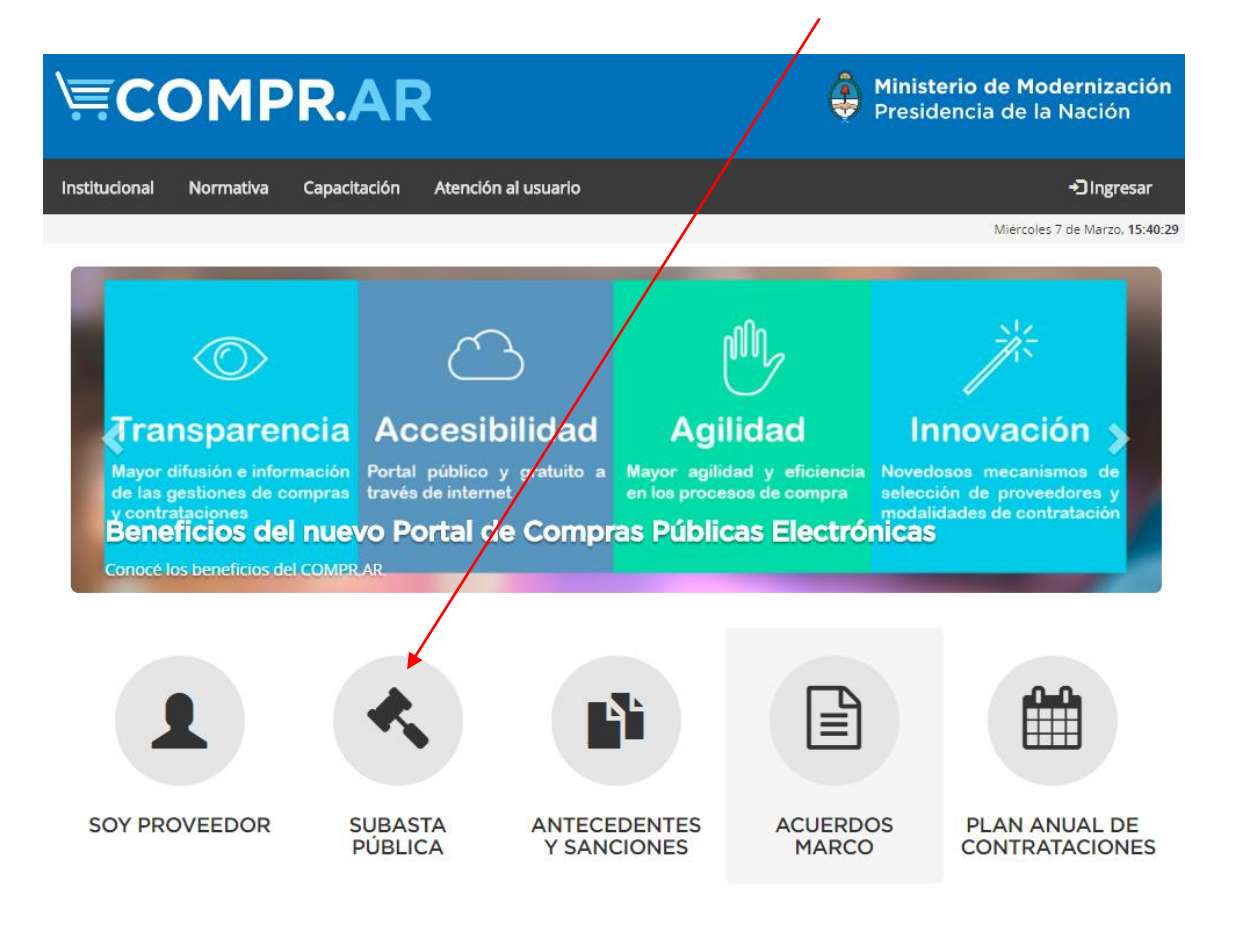

Luego deberá acceder a la burbuja "Oferente".

| \ <b>≣</b> C( | OMP        | <b>R.AF</b>  | 2                   | Ministerio de Modernización<br>Presidencia de la Nación |
|---------------|------------|--------------|---------------------|---------------------------------------------------------|
| Institucional | Normativa  | Capacitación | Atención al usuario | -D Ingresar                                             |
|               |            |              |                     | Miércoles 7 de Marzo, 15:43:46                          |
| Home > Subas  | ta Pública |              |                     |                                                         |

### Subasta Pública Electrónica

El portal Compras Públicas de la República Argentina (COMPR.AR) es el sistema electrónico de contrataciones a través del cual los Organismos de la Administración Pública Nacional publican y gestionan los procesos de contratación electrónica de bienes y servicios y los procesos de Subastas Públicas Electrónicas de bienes. En esta sección podrán darse de alta como oferentes, e informarse sobre Subastas Públicas Electrónicas de Bienes Muebles y Subastas Públicas Electrónicas de Bienes Inmuebles.

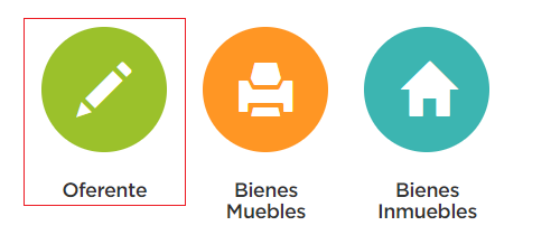

Una vez hecho clic, el sistema le habilitará al Oferente la pantalla de inscripción. La misma constará de un formulario que una vez completo, le facilitará al interesado un usuario y una contraseña con la que podrá acceder al portal y participar de los procesos de venta que desee.

### Inscripción de Oferente

#### Datos de la Empresa / Persona

| Persona Física<br>Persona Física                                                                                 | <ul> <li>Persona jurídica</li> <li>Sociedades de hecho</li> <li>Unión transitoria de<br/>empresas</li> <li>Talleres protegidos de<br/>producción</li> <li>Cooperativas</li> <li>Sociedad responsabilidad<br/>limitada</li> </ul> | <ul> <li>Sociedades anónimas</li> <li>Otras formas societarias</li> <li>Organismo público</li> </ul>                         | Extranjero<br>Persona física extranjera no<br>residente en el país<br>Persona jurídica extranjera sin<br>sucursal en el país |
|----------------------------------------------------------------------------------------------------|----------------------------------------------------------------------------------------------------|----------------------------------------------------------------------------------------------------|----------------------------------------------------------------------------------------------------|
| Declaración Jurada:<br>Declaro bajo jurame<br>documentación pres<br>responsabilizo de su<br>Sistema de Informado | nto que la información consignada<br>entada revisten carácter de Declara<br>veracidad y me comprometo a faci<br>ión de Proveedores (SIPro) depend                                                                                | precedentemente y la<br>ación Jurada. Asimismo, me<br>litar su verificación por parte del<br>iente de la Oficina Nacional de |                                                                                                    |

Aclaración: Los datos obligatorios tienen un asterisco rojo (\*) previo al enunciado.

 <u>Tipo de Oferente</u>: De acuerdo al tipo de personaría seleccionado, se desplegarán otros datos a completar.

#### Datos de la Empresa / Persona

| * Tipo de oferente           |                                                                                                    |                                               |                                                      |                                                  |                                                                                |
|------------------------------|----------------------------------------------------------------------------------------------------|-----------------------------------------------|------------------------------------------------------|--------------------------------------------------|--------------------------------------------------------------------------------|
| Persona Física               | <ul> <li>Persona jurídica</li> <li>Sociedades de hecho</li> <li>Unión transitoria de el<br/>Talleres protegidos de<br/>producción</li> <li>Cooperativas</li> <li>Sociedad responsabilio<br/>limitada</li> </ul> | ⊖ Socieo<br>mpresas ⊖ Otras<br>⊝ Orgar<br>lad | lades anónimas<br>formas societarias<br>ismo público | Extranjero<br>Persona<br>país<br>Persona<br>país | física extranjera no residente en el<br>jurídica extranjera sin sucursal en el |
| * Razón social               | •                                                                                                    | * Número de C.U.I.T.                          |                                                      | Correo elec                                      | tronico institucional                                                          |
| Domicilio Legal in<br>* País | scripto en el organismo o<br>* Provincia                                                                                                    | que corresponda                               | * Partido                                            | ×                                                | * Localidad                                                                    |
| * Calle                      | * Número                                                                                                    |                                               | Piso                                                 |                                                  | Departamento                                                                   |
| * Código postal              | * Número t                                                                                                    | elefónico de contacto                         | Número telefónico                                    | alternativo                                      | Número de fax                                                                  |
| Domicilio Especia            | I                                                                                                    |                                               |                                                      |                                                  |                                                                                |
| * País                       | * Provincia                                                                                                    |                                               | * Partido                                            |                                                  | * Localidad                                                                    |

<u>Aclaración</u>: Tenga en cuenta que el siguiente ejemplo es para personas jurídicas, en caso de poseer otra personería, verifique las diferencias establecidas.

### 2. Datos Básicos:

| * Razón social | * Número de C.U.I.T. | Correo electronico institucional |
|----------------|----------------------|----------------------------------|
|                |                      |                                  |
|                |                      |                                  |

### 3. Domicilio Legal/Especial:

Completar con los datos correspondientes.

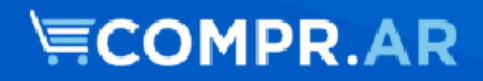

| Domicilio Legal inscripto en el | organismo que corresponda       |                               |               |
|---------------------------------|---------------------------------|-------------------------------|---------------|
| * País                          | * Provincia                     | * Partido  Piso               | * Localidad   |
| * Código postal                 | * Número telefónico de contacto | Número telefónico alternativo | Número de fax |
| Domicilio Especial              |                                 |                               |               |
| * País                          | * Provincia                     | * Partido                     | * Localidad   |
| * Calle                         | * Número                        | Piso                          | Departamento  |
| * Código postal                 | * Número telefónico de contacto | Número telefónico alternativo | Número de fax |
|                                 |                                 |                               |               |

En caso que el domicilio Especial sea el mismo que el Legal o Real (para P. Físicas), debe completar con los mismos datos.

Aclaración: En Código Postal, sólo se toman en cuenta caracteres numéricos.

Si es persona extranjera, al seleccionar otro país, le permitirá escribir en los campos de provincia, partido y localidad, texto libre.

### 4. Constitución:

| Constitución |         |
|--------------|---------|
| * Lugar      | * Fecha |

### 5. <u>Apoderados y/o Representante Legal:</u>

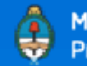

| * Apoderados                                                                                                    |
|----------------------------------------------------------------------------------------------------|
| Agregar Apoderado                                                                                                    |
| Este campo debe llenarse únicamente si quien se hace presente para tomar la figura de "Administrador Legitimado" no es el Representante Legal de la empresa.<br>Completar los datos de los apoderados que tomarán la figura de "Administrador Legitimado", quien deberá presentar la documentación a través del portal "Tramites a<br>Distancia" para su autenticación. El "Administrador Legitimado" es la persona física que utiliza el COMPR.AR en representación del proveedor, encargada de interactuar<br>jurídicamente en materia de Contrataciones con el Gobierno de la República Argentina, por este medio. Cuando la empresa cuente con apoderados con firma conjunta,<br>deberán cargarse los datos de todos los apoderados incluidos en el poder que se presente y designar entre ellos a los que tomarán la figura de "Administrador<br>legitimado". A tales fines se presentarà junto con el poder una nota (ver modelo sugerido), con la firma certificada por escribano, entidad bancaria, juez de paz o<br>autoridad policial. |
| * Representantes Legales                                                                                                    |
| Agregar Representante Legal                                                                                                    |
| Este campo debe llenarse únicamente si quien se hace presente para tomar la figura de "Administrador Legitimado" no es Apoderado de la empresa.<br>Completar los datos del Representante Legal que tomarà la figura de "Administrador Legitimado", quien deberà presentar la documentación a través del portal "Tramites<br>a Distancia" para su autenticación. El "Administrador Legitimado" es la persona física que utiliza el COMPRAR en representación del proveedor, encargada de interactuar<br>jurídicamente en materia de Contrataciones con el Gobierno de la República Argentina, por este medio.                                                                                                    |

Aclaración: Tener en cuenta que no es necesario cargar ambos campos. El sistema exige que exista al menos un apoderado o al menos un representante legal y que UNO de los que estén cargados (ya sea como apoderado o representante) sea ADMINISTRADOR LEGITIMADO.

ADMINISTRADOR LEGITIMADO. Será aquel apoderado/R. Legal que elija al momento de la inscripción, que tendrá la potestad en el sistema para PARTICIPAR DEL PROCESO, CONFIRMAR LA PARTICIPACIÓN en el procedimiento y ADMINISTRAR LOS DATOS del proveedor y los USUARIOS.

Cada Apoderado/Representante legal cargado, una vez finalizada la pre inscripción, recibe automáticamente un mail con el usuario creado y una clave para poder acceder. *Se recomienda otorgar nombres de usuarios inequívocos, que no se encuentren ya registrados en el sistema (evitar nombres de usuario como "Juan" – "Maria").* 

### 6. <u>Socios/Miembros del Directorio:</u>

Cargar los datos de cada uno de los socios/miembros del directorio.

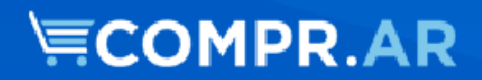

| * Socios / Miembros del Directorio                                                                     |                                        |
|----------------------------------------------------------------------------------------------------|----------------------------------------|
|                                                                                                    | Agregar Socio / Miembro del Directorio |
| Complete los datos del / de los socio/s miembro/s del directorio presionando el botón correspondiente. |                                        |

### 7. Datos de Usuario Administrativo:

El interesado deberá ingresar aquí los datos correspondientes el/las persona que tengan trabajo administrativo dentro del ente y vayan a tener que ingresar al portal.

De esta forma, a ellos también les llegará una notificación a su correo electrónico con un usuario y una contraseña para poder comenzar a operar por el sistema.

| Datos de Usuario Administrativo |                    |                    |            |  |
|---------------------------------|--------------------|--------------------|------------|--|
| Nombres                         | Apellidos          | Nombre de Usuario  | Contraseña |  |
| Repetir contraseña              | Correo electrónico | Correo alternativo |            |  |

<u>Aclaración</u>: el Usuario Administrativo no podrá CONFIRMAR LA PARTICIPACIÓN en los procedimientos, ya que esta acción la va a poder realizar solamente el Apoderado/ Representante Legal.

Por último, el sistema advertirá la siguiente la Declaración Jurada: "Declaro bajo juramento que la información consignada precedentemente y la documentación presentada revisten carácter de Declaración Jurada. Asimismo, me responsabilizo de su veracidad y me comprometo a facilitar su verificación por parte del Sistema de Información de Proveedores (SIPro) dependiente de la Oficina Nacional de Contrataciones."

y el usuario deberá completar el campo de "Palabra Verificadora" para luego poder hacer clic en "Inscribir Oferente".

| Palabra Verificadora |
|----------------------|
| 7T3W                 |
|                      |
| Inscribir oferente   |

Una vez hecho clic se habilitará el Certificado de Inscripción con la Lista de Apoderados, con la opción de imprimirlo.

|                                                 | F<br>OFICINA<br>SISTEMA ( | RESIDENCIA DE LA NACIÓN<br>NACIONAL DE CONTRATACIONES<br>DE INFORMACIÓN DE PROVEEDORES |                          |
|-------------------------------------------------|---------------------------|----------------------------------------------------------------------------------------|--------------------------|
| Razón Social:<br>ju<br>CUIT N°<br>20-17634242-1 |                           | Fecha de Pre Inscripción<br>08/03/2018                                                 |                          |
| Lista de Apoderados<br>Nombres y Apellidos      | Número de CUIT            | DNI/CI/LE/LC/Pasaporte                                                                 | Correo de contacto       |
| julieta mabarra                                 | 30-70758033-6             | 70758033                                                                               | julietamazzadi@gmail.com |
| Volver                                          |                           |                                                                                        | Imprimir Certificado     |

### Administración Usuarios

El Usuario que posea el rol de Apoderado /Representante legal tendrá la posibilidad de Administrar (modificar los datos del oferente, administrar usuario y consultar el estado registral).

Para ello, una vez iniciado sesión, ha de dirigirse a la solapa "Administrador"

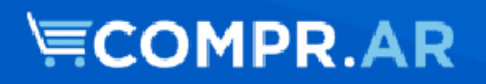

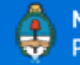

| COMPR.AR                                                                           | Ministerio de Modernizaci<br>Presidencia de la Nación                                                                              |
|------------------------------------------------------------------------------------|----------------------------------------------------------------------------------------------------|
| Administrador + Documento Contractual + Garantías +                                | 🧘 fdvedia -                                                                                                    |
| Modificar datos del oferente<br>Administrar Usuarios<br>Consultar Estado Registral | Jueves 8 de Marzo, 17:                                                                                                    |
| Subastas publicadas                                                                | Noticias                                                                                                    |
| No se encontraron resultados                                                       | Nuevo Reglamento del<br>Régimen de Contrataciones de<br>la Administración Nacional                                                 |
| Subastas en las que particiné                                                      | Se publicó el Decreto 1030/2016 -<br>Régimen de Contrataciones de la<br>Administración Nacional que reglamenta el Decreto Delegado |
|                                                                                    | 1023/2001. Acede al texto naciendo click aqui.<br>29/09/2016                                                                       |
| Se encontraron 14 registros                                                        | @ decreto10302016reglamentadecreto10232001.pdf                                                                                     |

A partir de allí, podrá elegir cualquiera de las tres opciones disponibles:

A. Modificar datos del oferente:

Haciendo clic en esta pestaña el usuario podrá acceder nuevamente al formulario de inscripción para modificar cualquier dato que considere pertinente.

### Modificación de Oferente

| Datos | de la | Empresa / | Persona |
|-------|-------|-----------|---------|
|-------|-------|-----------|---------|

| <ul> <li>Tipo de oferente</li> </ul> |                                                                                                    |                     |                                                                                                    |                        |                                                                                                    |                                            |  |
|--------------------------------------|----------------------------------------------------------------------------------------------------|---------------------|----------------------------------------------------------------------------------------------------|------------------------|----------------------------------------------------------------------------------------------------|--------------------------------------------|--|
| Persona Fisica<br>ම Persona Fisica   | Persona jurídica<br>Sociedades de hecho<br>Unión transitoria de empres<br>Talleres protegidos de<br>producción<br>Cooperativas<br>Sociedad responsabilidad<br>limitada |                     | <ul> <li>Sociedades anónimas</li> <li>Otras formas societarias</li> <li>Organismo público</li> </ul> |                        | Extranjero<br>Persona fisica extranjera no residente en el<br>pais<br>Persona jurídica extranjera sin sucursal en el<br>pais |                                            |  |
| Nombre de fantasia                   |                                                                                                    | * Número<br>2333016 | o de C.U.I.T. / C.                                                                                   | U.I.L.                 |                                                                                                    |                                            |  |
| Datos de la Perso     Nombres        | ona Física<br>* Aj                                                                                                    | pellidos            |                                                                                                    | * Tipo de documento    |                                                                                                    | * Número de documento                      |  |
| florencia                            | De vedia                                                                                                    |                     |                                                                                                    | DNI                    |                                                                                                    | 37835359<br>Correo electrónico alternativo |  |
| * Nacionalidad                       | * N                                                                                                    | * Nombre de usuario |                                                                                                    | * Correo electrónico   |                                                                                                    |                                            |  |
| * Estado civil (Casado)              | • fo                                                                                                    | vedia               |                                                                                                    | Julietamazzadi@gmail.o | om                                                                                                    |                                            |  |
| ©Si<br>®No                           |                                                                                                    |                     |                                                                                                    |                        |                                                                                                    |                                            |  |
| Domicilio Real                       |                                                                                                    |                     |                                                                                                    |                        |                                                                                                    |                                            |  |
| * Pais                               | * Pr                                                                                                    | ovincia             |                                                                                                    | * Partido              |                                                                                                    | * Localidad                                |  |
| Argentina                            | <ul> <li>✓</li> </ul>                                                                                                    | aco                 | ~                                                                                                    | 12 DE OCTUBRE          | ~                                                                                                    | GENERAL PINEDO                             |  |
| * Calle                              | * N                                                                                                    | úmero               |                                                                                                    | Piso                   |                                                                                                    | Departamento                               |  |
| jhfg                                 | 54                                                                                                    | ŧ                   |                                                                                                    |                        |                                                                                                    |                                            |  |
| * Código postal                      | * N                                                                                                    | úmero telefónico de | contacto                                                                                             | Número telefónico alte | rnativo                                                                                                    | Número de fax                              |  |

#### B. Administrador de Usuario:

En esta pantalla, el usuario podrá ver los usuarios asociados al suyo (administrativos y legitimados) con la opción de editar al usuario , eliminarlo<sup>()</sup>, pre visualizar<sup>()</sup> la información del mismo y ver el historial

A su vez, el usuario podrá ver el Estado del usuario, si es o no administrador legitimado (con la opción de editarlo) y ver la fecha de creación del mismo. Por último el usuario también podrá crear un nuevo usuario.

#### Administrar usuarios

| Usuario    | Nombres  | Apellidos | Rol                    | Estado   | Es administrador<br>legitimado | Fecha Creación           | Acciones |
|------------|----------|-----------|------------------------|----------|--------------------------------|--------------------------|----------|
| rsantone   | Rodrigo  | Santone   | Apoderado Proveedor    | Activo   |                                | 28/06/2016 05:32:52 p.m. | 28 🖹 🖹   |
| jsollosqui | Jonathan | Sollosqui | Apoderado Proveedor    | Activo   | V                              | 28/06/2016 05:32:52 p.m. | 200      |
| fherrera   | Fernando | Herrera   | Editor                 | Activo   |                                | 03/04/2017 03:31:55 p.m. | 200      |
| jperez     | Juan     | Perez     | Apoderado Proveedor    | Activo   |                                | 03/04/2017 03:34:16 p.m. | 🖉 😆 🖹 🖹  |
| gferro     | Gonzalo  | Ferro     | Usuario Administrativo | Activo   |                                | 03/04/2017 03:37:28 p.m. | 🖉 😫 🖹 E  |
| jfernandez | Jose     | Fernandez | Lector                 | Activo   |                                | 03/04/2017 03:52:53 p.m. | 200      |
| apereyra   | Agustín  | Pereyra   | Representante Legal    | Inactivo |                                | 03/04/2017 04:08:06 p.m. | 2026     |

| Crear nuevo usuario |
|---------------------|
|                     |

Ir al escritorio

<u>Aclaración</u>: solamente el usuario legitimado va a tener la opción de "Administrar Usuarios".

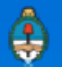